1. USB-Stick mit folgenden Dateien vorbereiten.

| Navn           | Status  |
|----------------|---------|
| prj001         | Ø       |
| 📄 boot.cfg     | $\odot$ |
| FR1902_V83.CML | $\odot$ |
| FR2002_V83.CML | $\odot$ |
| SYSFONTTBL     | Ø       |
|                |         |

2. USB-Stick in den USB-Port vom Bildschirm stecken. Strom vom Schirm anschließen.

Schräg auf den Schirm innerhalb von 500ms drücken.

| ĬĬ      | enu        |
|---------|------------|
| Program | Alarm      |
| Curves  | Files      |
| Storage | Defrosting |
| Time    | Service    |
| Log     | Set-up     |
| Graph   | Return     |

3. Menüleiste wird sichtbar.

Drück "→".

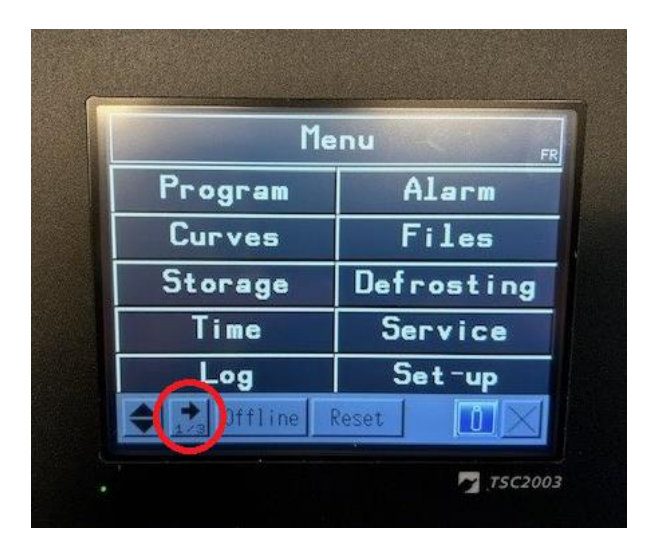

4. Auf Seite 2/3 der Menüleiste "SD/USB" auswählen

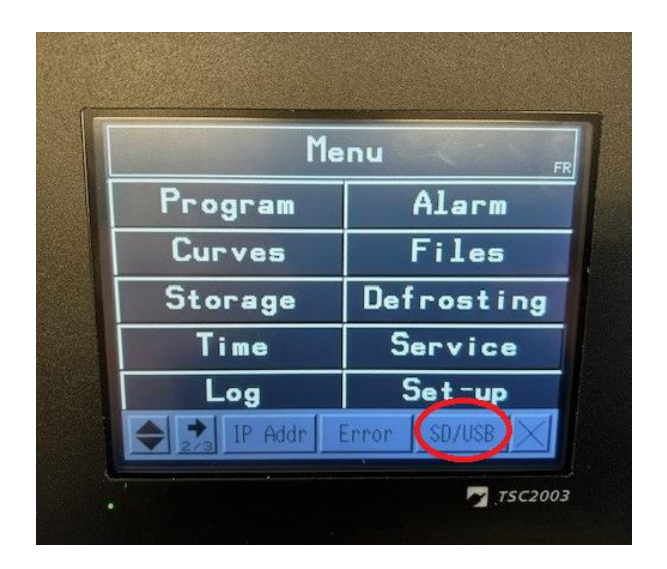

5. Drück "USBStart".

| Menu       |            |  |
|------------|------------|--|
| Program    | Alarm      |  |
| Curves     | Files      |  |
| Storage    | Defrosting |  |
| Time       | Service    |  |
| Log        | Set⁻up     |  |
| <b>+</b> + | ISBStart)  |  |

6. "Download" auswählen.

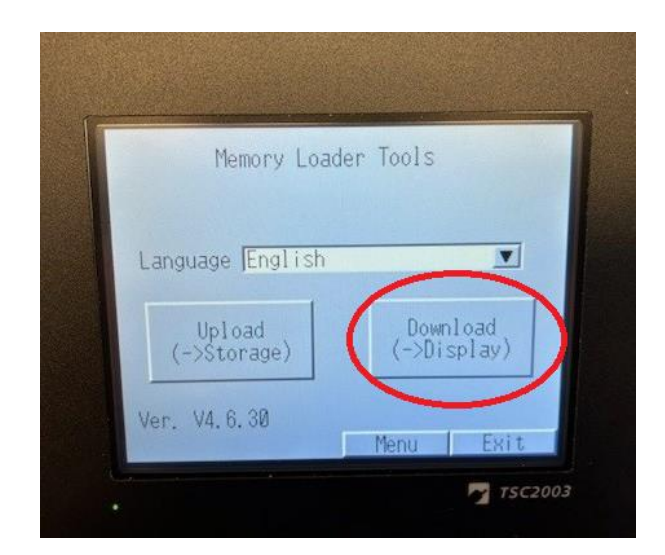

7. "Select File" auswählen.

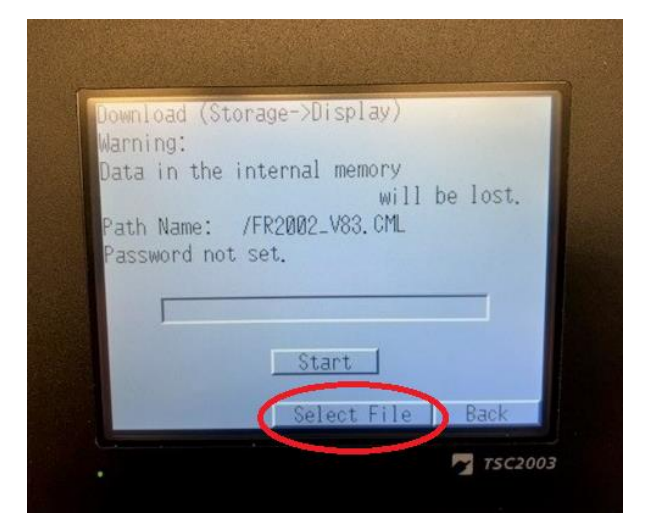

8. Bildschirmgröße notieren. (TSC1902 oder TSC2002)

Korrekte Datei für die Bildschirmgröße auswählen. (FR1902\_Vxx oder FR2002\_Vxx)

"Enter" drücken.

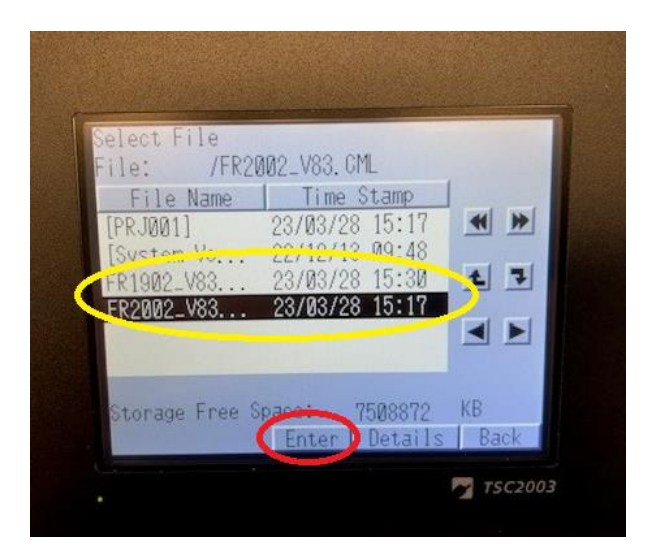

9. "Start" drücken.

| Download (St             | orage-) | >Displ  | ay)   |       |      |  |
|--------------------------|---------|---------|-------|-------|------|--|
| Warning:                 |         |         |       |       |      |  |
| Data in the              | interna | al mem  | lory  | h . 1 | ant  |  |
|                          | (50.00  | 0 100   | WIII  | be 1  | ost. |  |
| Path Name:               | /FR200  | 12_783. | , UML |       |      |  |
| Password not             | , set.  |         |       |       |      |  |
|                          |         |         |       |       | 1    |  |
|                          | -       |         |       |       |      |  |
|                          | G       | Start   | D     |       |      |  |
| and the second           | -       |         |       |       |      |  |
| the second second second | 0       | alact   | Ello  | R     | Jok  |  |

10. "Yes" drücken.

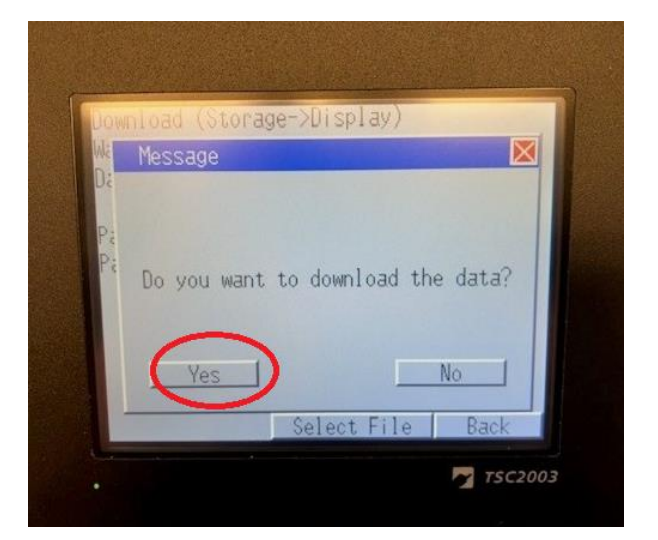

11. Sobald die Anwendungssoftware heruntergeladen wurde, "Back" drücken.

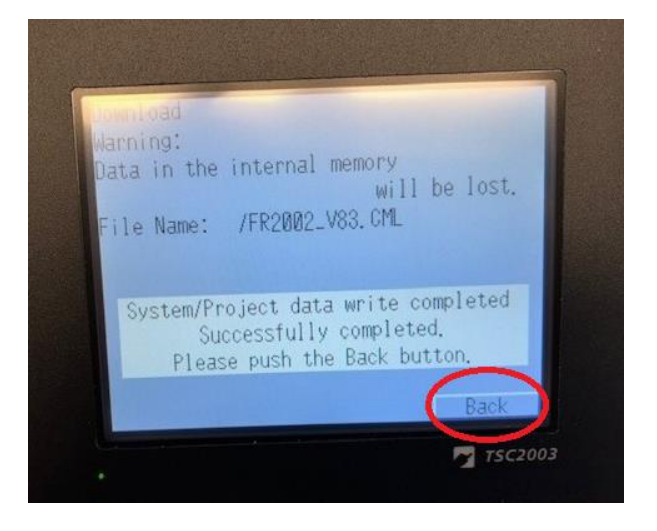

12. "Back" drücken.

| Download (St       | orage->Display) |                                          |
|--------------------|-----------------|------------------------------------------|
| Warning:           |                 |                                          |
| Data in the        | internal memory | he lost                                  |
|                    | WIII            | De lost.                                 |
| Path Name:         | /FK2002_V00.00L | 1.1.1.1.1.1.1.1.1.1.1.1.1.1.1.1.1.1.1.1. |
| Password no        | t set.          |                                          |
|                    |                 |                                          |
|                    |                 |                                          |
|                    | Start           |                                          |
| Contraction of the |                 | 0                                        |
|                    |                 |                                          |

#### 13. "Exit" drücken.

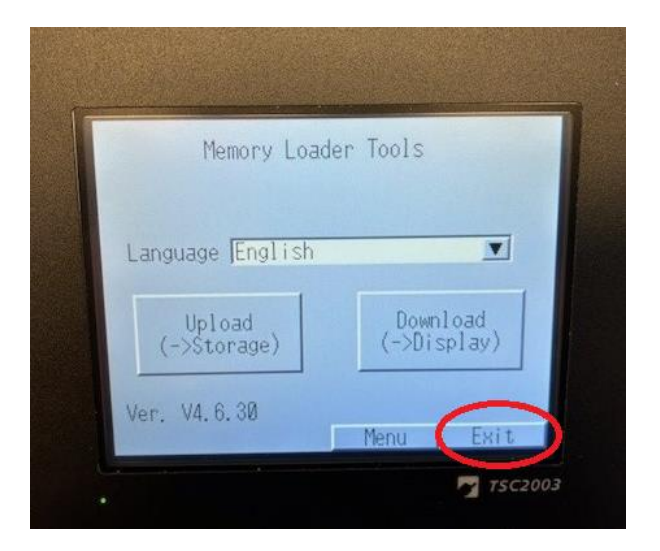

14. Neustart wählen, indem "Yes" gedrückt wird.

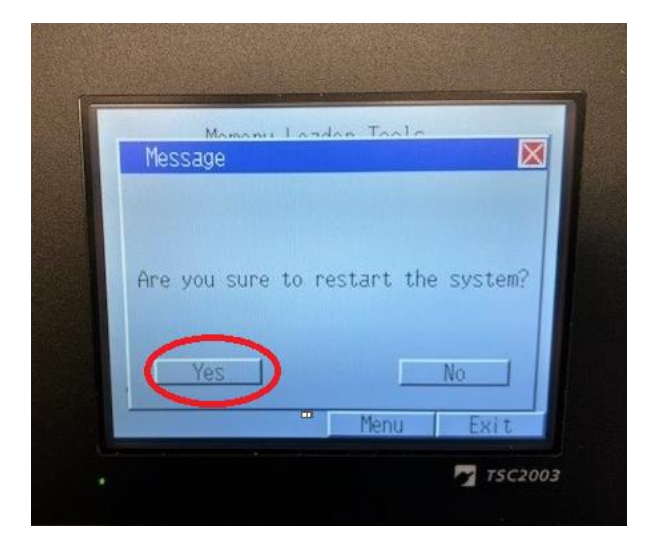